# Regjistrimi ne sistem I studenteve

1- Adresa web https://www.univlora.esse3.u-gov.rash.al/Home.do

https://www.univlora.esse3.u-gov.rash.al/Home.do

#### 2- Klikoni "Regjistrimi"

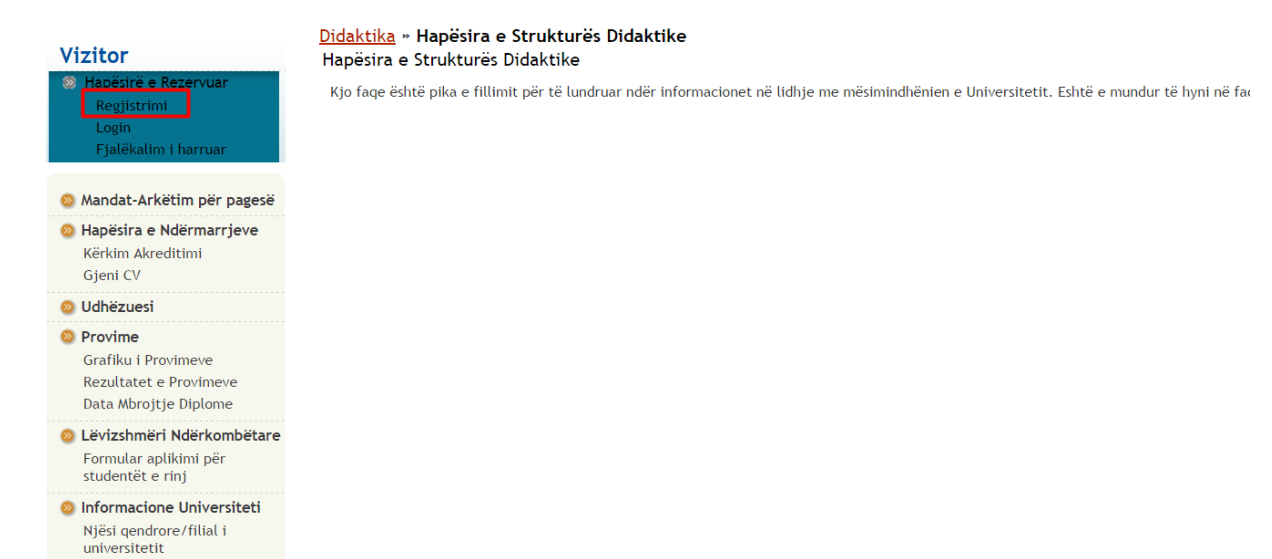

#### 3- Kliko "Regjistrimi WEB"

| Fjalëkalim i harruar                                                  | Check List          | ······································ | ,,           |         |
|-----------------------------------------------------------------------|---------------------|----------------------------------------|--------------|---------|
| Mandat-Arkëtim për pagesë                                             | Veprimtaria         | Seksioni                               | Informacione | Gjendja |
| Hapësira e Ndërmarrjeve<br>Kërkim Akreditimi                          | A - Regjistrimi Web |                                        | <b>()</b>    | ٤       |
| Gjeni CV                                                              |                     | Të Dhëna Personale                     |              | ٠.      |
| > Udhëzuesi                                                           |                     | Adresa e Gjendjes Civile               | 6            |         |
| Provime<br>Grafiku i Provimeve                                        |                     | Adresa e Vendondodhjes Aktuale         | 0            |         |
| Rezultatet e Provimeve<br>Data Mbrojtje Diplome                       |                     | Mjet Komunikimi                        | 0            | •       |
| Lëvizshmëri Ndërkombëtare<br>Formular aplikimi për                    |                     | Zgjedhje Fjalëkalimi                   | 6            | P       |
| studentët e rinj                                                      |                     | Konfirmim Të Dhëna Personale           | 0            |         |
| Informacione Universiteti<br>Njësi qendrore/filial i<br>universitetit |                     | Përmbledhje Kredencialesh              | •            | Ģ       |
| Kalendari akademik i<br>Universitetit                                 | Regjistrimi Web     |                                        |              |         |
| Organizimi i përgjithshëm                                             |                     |                                        |              |         |
| Shërbime mbështetjeje<br>universitare                                 |                     |                                        |              |         |
| Rregullore Mësimore                                                   |                     |                                        |              |         |

4- Tek fushat me \* plotesoni te dhenat tuaja dhe klik "Perpara":

### Regjistrim: Të Dhëna Personale

Në këtë faqe tregohet formulari për vendosjen apo ndryshimin e të dhënave personale dhe të vendlindjes së përdoruesit.

| – Të Dhëna Personale   |                         |
|------------------------|-------------------------|
| re bhena i ersonate    |                         |
| Emri*                  | EMRI                    |
| Mbiemri *              | MBIEMRI                 |
| Atësia*                | ATESIA                  |
| Datëlindja*            | 01/01/1998 (dd/mm/vvvv) |
| Gjinia*                | 🖲 Mashkull 🔘 Femër      |
| Nënshtetësia*          | SHQIPERI                |
| Shteti:*               | SHQIPERI                |
| Rrethi:*               | Vlorë •                 |
| Bashkia/Komuna/Qyteti* | Vlorë 🔻                 |
| Karta e Identitetit*   | J80101456K              |
| Gjendja civile*        | Beqar/e v               |
| Kthehu pas Përpara     |                         |

#### 5- Plotesoni fushat e adreses civile:

#### Regjistrimi: Adresa e Gjendjes Civile

Në këtë faqe shfaqet formulari për vendosjen ose ndryshimin e adresës që përdoruesi ka në Gjendjen Civile. Kjo adresë përkon me adresën ku përdoruesi ka të drejtën e votës.

| -Vendbanimi                      |                     |
|----------------------------------|---------------------|
| Yendbannin                       |                     |
| Shteti*                          | SHQIPERI            |
| Rrethi*                          | Vlorë 🔻             |
|                                  | (nëse në Shqipëri)  |
| Bashkia/Komuna/Qyteti*           | Vlorë 🔻             |
| Njësia Bashkiake                 |                     |
| Adresa*                          | Rruga ISmail Qemali |
|                                  | (Rruga, Sheshi)     |
| Nr. Banese                       | 5                   |
| Adresa aktuale është e njëjtë me | Po Jo               |
| Vendbanimin*                     |                     |
|                                  |                     |
| Përnara                          |                     |
| Ktnenu pas                       |                     |
|                                  |                     |

6- Plotesoni te dhenat e kontaktit:

| E-mail               | emermbiemer@gmail.com                                                              |  |  |
|----------------------|------------------------------------------------------------------------------------|--|--|
|                      | (pref.ndërkombëtar - numri) nëse nuk gjen prefiksin ndërkombëtar shkruaje më vonë: |  |  |
| Pref. Ndërkombëtar   | <b>V</b>                                                                           |  |  |
| Pref. Ndërkombëtar * | +355 (pref.ndërkombëtar - numri)                                                   |  |  |
| Nr. Celulari*        | 692926750 Lejohen maks. 17 numra përfshirë prefiksin ndërkombëtar                  |  |  |
|                      | (psh.+3556845184)                                                                  |  |  |
| Operatori Telefonik  | VODAFONE T                                                                         |  |  |
|                      |                                                                                    |  |  |
| (thebu pas Përpara   |                                                                                    |  |  |
| talena pas           |                                                                                    |  |  |

7- Vendosni nje fjalekalim tuajin, te cilin duhet ta memorizoni, pasi sherben qe jut e logoheni ne sistem pergjate karrieres tuaj akademike ne universitet:

## Regjistrim: Zgjedhje e fjalëkalimit

Në këtë faqe mund të përcaktohet fjalëkalimi hyrës personal.

Të gjitha hapësirat në fillim dhe në fund të fjalëkalimit do të eliminohen.

**KUJDES**: fjalëkalimi duhet të plotësojë kriteret e mëposhtme:

- duhet të përbëhet të paktën nga 8 shkronja
- duhet të përbëhet maksimumi nga 20 shkronja

| Zgjedhje e fjalëkalimit |       |
|-------------------------|-------|
| Fjalëkalimi*            | ••••• |
| Konfirmo fjalëkalimin*  | ••••• |
| Kthehu pas Përpara      |       |

8- Faqja eshte nje permbledhje e informacioneve te futura nga ju, nese jane te sakta kliko "Perpara", ne te kundert "Kthehu Pas":

#### Regjistrim: Përmbledhje e Regjistrimit

TV DL Vera Democratic

Në këtë faqe përmblidhen informacionet e vendosura në seksionet e mëparshme.

| Emri                                                                                                    | EMRI                                                                                                    |
|----------------------------------------------------------------------------------------------------|----------------------------------------------------------------------------------------------------|
| Mbiemri                                                                                                    | MBIEMRI                                                                                                    |
| Atësia                                                                                                    | ATESIA                                                                                                    |
| Gjinia                                                                                                    | Mashkull                                                                                                    |
| Datëlindje                                                                                                    | 01/01/1998                                                                                                    |
| Nënshtetësia                                                                                                    | SHQIPERI                                                                                                    |
| Shteti i lindjes                                                                                                    | SHQIPERI                                                                                                    |
| Rrethi i lindjes                                                                                                    | Vlorë (44)                                                                                                    |
| Bashkia/Komuna/Qyteti i lindjes                                                                                                    | Vlorë                                                                                                    |
| Karta e Identitetit                                                                                                    | J80101456K                                                                                                    |
| Giendia Civile                                                                                                    | Begar/e                                                                                                    |
| Mdrysho të Dhëna Personale Përdor linkun për të ndryshuar<br>Adresa e Gjendjes Civile                                                                                                    | të Dhënat Personale                                                                                                    |
| Mdrysho të Dhëna Personale_Përdor linkun për të ndryshuar<br>Adresa e Gjendjes Civile                                                                                                    | të Dhënat Personale                                                                                                    |
| Mdrysho të Dhëna Personale Përdor linkun për të ndryshuar<br>Adresa e Gjendjes Civile                                                                                                    | SHQIPERI<br>Vlorë (44)                                                                                                    |
| Ndrysho të Dhëna Personale_Përdor linkun për të ndryshuar<br>Adresa e Gjendjes Civile<br>Shteti<br>Rrethi<br>Bashkia/Komuna/Qyteti                                                                                                    | të Dhënat Personale       SHQIPERI       Vlorë (44)       Vlorë                                                                                                    |
| Ndrysho të Dhëna Personale.       Përdor linkun për të ndryshuar         Adresa e Gjendjes Civile         Shteti         Rrethi         Bashkia/Komuna/Qyteti         Adresa                                                                                                    | të Dhënat Personale         SHQIPERI         Vlorë (44)         Vlorë         Rruga ISmail Qemali                                                                                        |
| Ndrysho të Dhëna Personale.       Përdor linkun për të ndryshuar         Adresa e Gjendjes Civile                                                                                                    | të Dhënat Personale         SHQIPERI         Vlorë (44)         Vlorë         Rruga ISmail Qemali         5                                                                              |
| Ndrysho të Dhëna Personale. Përdor linkun për të ndryshuar<br>Adresa e Gjendjes Civile<br>Shteti<br>Rrethi<br>Bashkia/Komuna/Qyteti<br>Adresa<br>Nr. Banese<br>Adresa aktuale është e njëjtë me Adresën e Gjendjes Civile                                                                                                    | të Dhënat Personale         SHQIPERI         Vlorë (44)         Vlorë         Rruga ISmail Qemali         5         Po                                                                   |
| Ndrysho të Dhëna Personale       Përdor linkun për të ndryshuar         Adresa e Gjendjes Civile         Shteti         Rrethi         Bashkia/Komuna/Qyteti         Adresa         Nr. Banese         Adresa aktuale është e njëjtë me Adresën e Gjendjes Civile         Image: Ndrysho të Dhënat e Adresës e Gjendjes Civile | të Dhënat Personale         SHQIPERI         Vlorë (44)         Vlorë         Rruga ISmail Qemali         5         Po         npër të ndryshuar të Dhënat e Adresës së Gjendjes Civile  |
| Ndrysho të Dhëna Personale Përdor linkun për të ndryshuar<br>Adresa e Gjendjes Civile<br>Shteti<br>Rrethi<br>Bashkia/Komuna/Qyteti<br>Adresa<br>Nr. Banese<br>Adresa aktuale është e njëjtë me Adresën e Gjendjes Civile<br>Ndrysho të Dhënat e Adresës së Gjendjes Civile Përdor linkur<br>Kontakte                           | të Dhënat Personale         SHQIPERI         Vlorë (44)         Vlorë         Rruga ISmail Qemali         5         Po         n për të ndryshuar të Dhënat e Adresës së Gjendjes Civile |
| Ndrysho të Dhëna Personale       Përdor linkun për të ndryshuar         Adresa e Gjendjes Civile                                                                                                    | të Dhënat Personale SHQIPERI Vlorë (44) Vlorë Rruga ISmail Qemali 5 Po për të ndryshuar të Dhënat e Adresës së Gjendjes Civile                                                           |
| Ndrysho të Dhëna Personale_Përdor linkun për të ndryshuar         Adresa e Gjendjes Civile         Shteti         Rrethi         Bashkia/Komuna/Qyteti         Adresa         Nr. Banese         Adresa aktuale është e njëjtë me Adresën e Gjendjes Civile         Image: Nordakte         Email                              | të Dhënat Personale SHQIPERI Vlorë (44) Vlorë Rruga ISmail Qemali 5 Po n për të ndryshuar të Dhënat e Adresës së Gjendjes Civile emermbiemer@gmail.com                                   |
| Ndrysho të Dhëna Personale       Përdor linkun për të ndryshuar         Adresa e Gjendjes Civile                                                                                                    | të Dhënat Personale SHQIPERI Vlorë (44) Vlorë Rruga ISmail Qemali 5 Po opër të ndryshuar të Dhënat e Adresës së Gjendjes Civile emermbiemer@gmail.com +355 692926750                     |

#### Regjistrim: Regjistrim i Përfunduar

Konfirmo

Kthehu pas

Të gjitha informacionet e kërkuara janë vendosur. Për të hyrë në Zonën Personale duhet të identifikoheni duke vendosur, të dhënat e mëposhtme (username dhe password). Ju këshillojmë t'i ruani këto informacione.

mund te shihni e nje here emrin e perdoruesit dhe passwordin:

9- Pas konfirmimit ju shfaqet tabela qe regjistrimi I te dhenave tuaja ka perfunduar dhe ju

🧪 <u>Ndrysho adresat e numrat e kontaktit</u> Përdor linkun për të ndryshuar Numrat e Kontaktit

| Emri                                  | EMRI                                                               |                       |  |
|---------------------------------------|--------------------------------------------------------------------|-----------------------|--|
| Mbiemri                               | MBIEMRI                                                            |                       |  |
| E-mail                                | emermbiemer@gmail.com                                              | emermbiemer@gmail.com |  |
| Emri i Përdoruesit                    | e.mbiemri                                                          |                       |  |
| Fjalëkalimi                           | 12345678                                                           |                       |  |
| ) Kredencialet (username dhe password | janë dërguar me postë elektronike në adresën e vendosur prej jush. |                       |  |